## Comment puis-je m'assurer que la DJControl Compact est installée correctement sur mon PC?

Nous vous recommandons d'abord de procédé à l'installation en utilisant la plus récente version du pilote disponible sur notre site support.

Une fois connectée et installée, la DJ Console devrait normalement apparaître au niveau du **Gestionnaire de Périphérique :** 

## Sous Windows 8 / 8.1 / 10

- Appuyez simultanément sur les touches **Windows + S** pour lancer la fonction de **Recherche** de Windows,
- Taper ensuite **Gestionnaire de périphérique**.

## Sous Windows Vista / 7

- Faite un clique-droit sur l'icône **Ordinateur** sur votre bureau et sélectionnez **Gérer**
- Dans la colonne de gauche, cliquez sur Gestionnaire de Périphérique

Les divers éléments de la DJ Control devraient apparaître normalement comme suit :

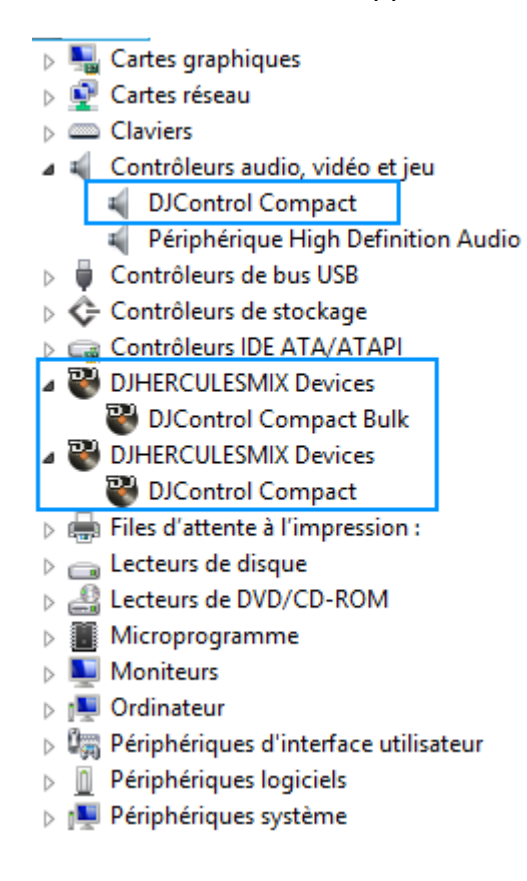

Le **DJ Console Control Panel** affiche les informations relatives au pilote présentement utilisé. Celui-ci devrait également apparaître dans la Zone de notification (près de l'horloge), ainsi que dans le **Panneau de configuration** Windows

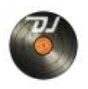

| DjControl Compact 🛞                                                                                                    |                     |
|----------------------------------------------------------------------------------------------------|---------------------|
|                                                                                                    |                     |
| Veillez à vous munir de ces information<br>lorsque vous contactez notre support                                                  | ons<br>t technique. |
| Package: 5.HDJ S.2015<br>Firmware: 1.0.0.7<br>Pilote: 6.8.4.0<br>DJ API: 2.0.28.7<br>CPL: 2.0.14.4<br>Ref.: 15-01-01234-012345-5 |                     |
|                                                                                                    | Hercules            |

Si vous devez communiquer avec notre support technique, assurez-vous d'avoir cette information à portée de main.

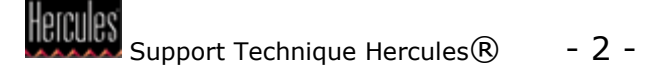